| 1. | 数据统计 |                 |   |  |  |  |
|----|------|-----------------|---|--|--|--|
|    | 1.1. | 数据概览            | 2 |  |  |  |
|    | 1.2. | 检测时长趋势          | 2 |  |  |  |
|    | 1.3. | 检测分布趋势          | 3 |  |  |  |
|    | 1.4. | 垃圾类型分布 & 嫌疑类型分布 | 3 |  |  |  |
| 2. | 数据查  | 至询              | 4 |  |  |  |
|    | 2.1. | 查询条件            | 4 |  |  |  |
|    | 2.2. | 数据列表            | 4 |  |  |  |
| 3. | 策略酮  | 2置              | 4 |  |  |  |
| 4. | 服务酉  | 2置              | 5 |  |  |  |

# LiveData 音频审核控制台使用手册

## 1. 数据统计

您可以在此直观清晰地总览一段时间内的音频检测条数趋势、检测分布趋势、垃圾类型分布、嫌疑类型分布。

#### 1.1.数据概览

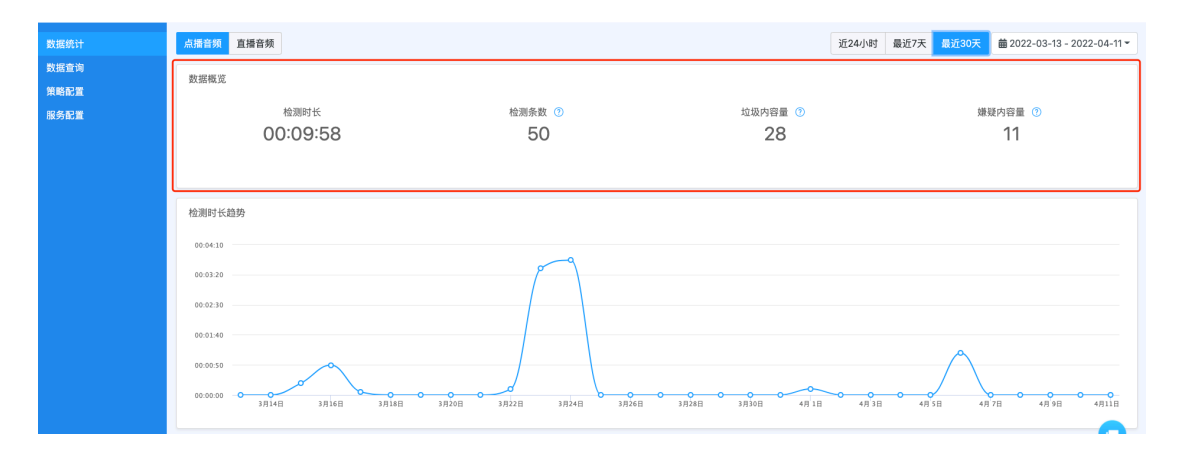

此处展示所选时间范围内(近24小时、最近7天、最近30天、自定义时间)点播音频/直播音频的检测时长、检测条数、垃圾内容量、嫌疑内容量;

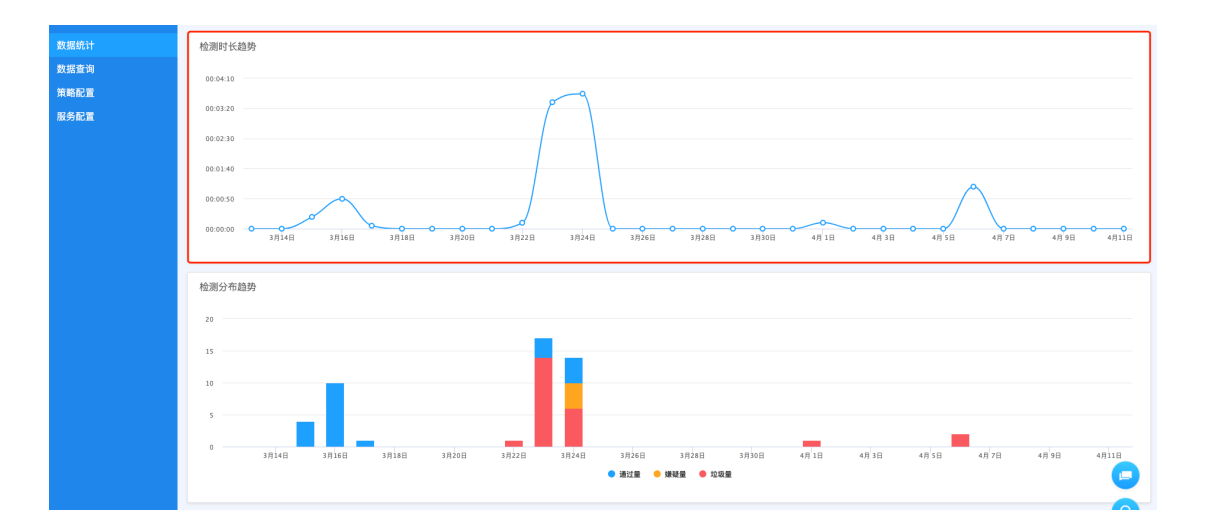

## 1.2.检测时长趋势

此处折线图展示筛选时间范围内音频的检测时长趋势。

您可通过移动鼠标到折线图上,去查看对应时间点的具体数据;

### 1.3.检测分布趋势

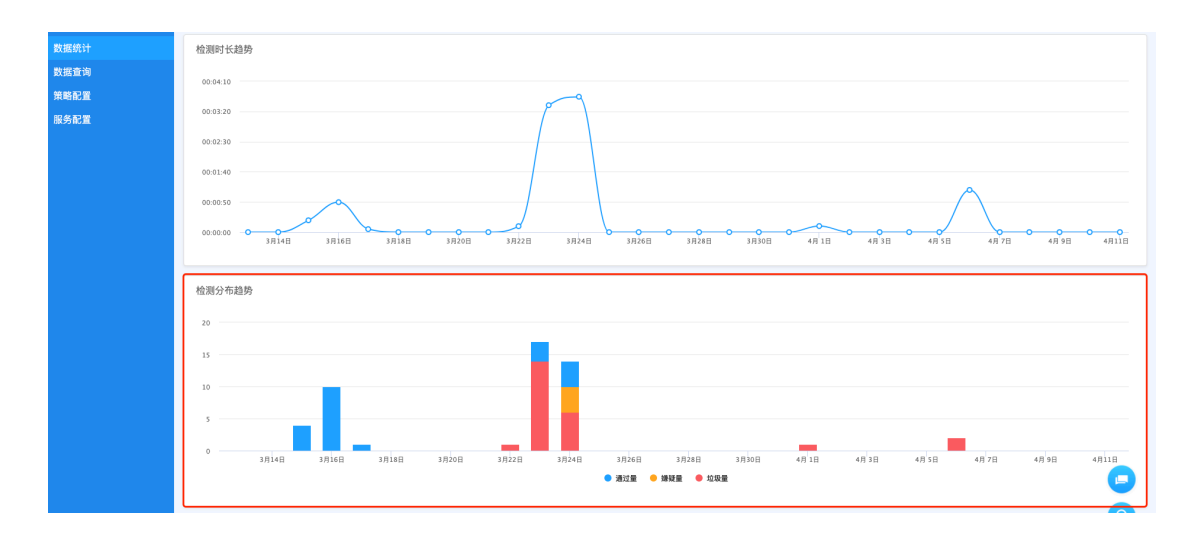

此处柱形图展示筛选时间范围内音频的检测结果分布趋势。

您可通过移动鼠标到某一矩形柱的方式,查看对应时间点的音频通过量、嫌疑量、垃圾量各 有多少;

#### 1.4. 垃圾类型分布 & 嫌疑类型分布

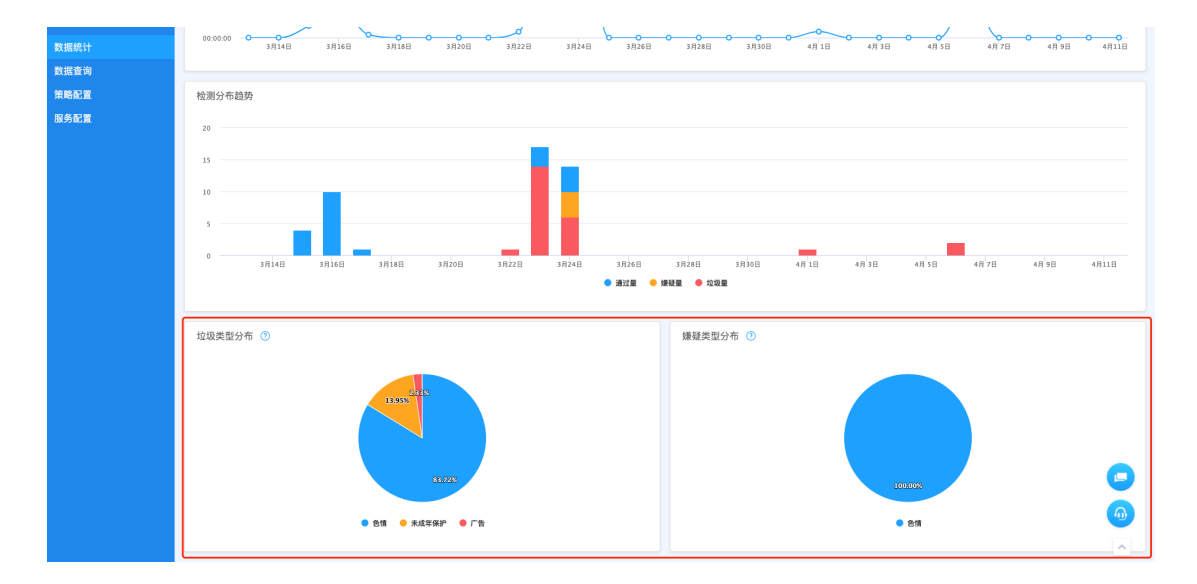

此处百分比饼图展示筛选时间范围内音频违规内容&音频嫌疑内容在各类别的占比。

您可以通过移动鼠标到饼图上某一扇形区域的方式,查看对应类别的占比;

### 2. 数据查询

您可以在此页面按照时间段筛选历史数据,可查看音频检测结果以及详情。

#### 2.1.查询条件

| 数据统计 |                                     |                |                     | 1    |      |       |
|------|-------------------------------------|----------------|---------------------|------|------|-------|
| 数据查询 | 时间范围: ② 2022-04-06 00:00:00         | 0 至 2022-04-12 | 23:59:59            |      |      |       |
| 策略配置 | 音频类型: 点播音频                          | ✓ 检测状态: 所有     |                     |      |      |       |
| 服务配置 | 检测结果:所有                             | ✓ 命中原因: 所有     |                     |      |      |       |
|      | 音频URL:                              |                |                     |      |      |       |
|      | Task Id:                            |                |                     |      |      |       |
|      | 童肉重豆                                |                |                     |      |      |       |
|      |                                     |                |                     |      |      | (Q)   |
|      | ✓ 盲頻URL                             | 音频时长           | 音頻发布时间              | 检测状态 | 数据状态 | 命中原因  |
|      | > 题制 https://rcs-us-west-2.s3-us-we | 00:00:34       | 2022-04-06 10:40:46 | 检测成功 | 不通过  | 未成年保护 |
|      | > 20 https://rcs-us-west-2.s3-us-we | 00:00:34       | 2022-04-06 10:40:34 | 检测成功 | 不通过  | 未成年保护 |
|      |                                     |                |                     |      |      |       |
|      |                                     |                |                     |      |      |       |

可按照时间范围、音频类型、检测状态、检测结果、命中原因、音频 URL、taskid 筛选数据。

#### 2.2.数据列表

| 数据统计 | 时间范围:    | · 2022-03-1                                                                                                    | 2 18:24:01   | 至 :            | 2022-04-11 18:24:01 |          |                         |                      |      |       |                     |                                                                           |       |
|------|----------|----------------------------------------------------------------------------------------------------|--------------|----------------|---------------------|----------|-------------------------|----------------------|------|-------|---------------------|---------------------------------------------------------------------------|-------|
| 数据查询 | 音频类型:    | 点播音频                                                                                                    |              | 检测状态:          | 所有                  |          |                         |                      |      |       |                     |                                                                           |       |
| 策略配置 | 检测结果:    | 所有                                                                                                    |              | 命中原因:          | 所有                  |          |                         |                      |      |       |                     |                                                                           |       |
| 服务配置 | 音順URL:   |                                                                                                    |              |                |                     |          |                         |                      |      |       |                     |                                                                           |       |
|      | Tack Id: |                                                                                                    |              |                |                     |          |                         |                      |      |       |                     |                                                                           |       |
|      | raak lu  |                                                                                                    |              |                |                     |          |                         |                      |      |       |                     |                                                                           |       |
|      | 童询       | 重量                                                                                                    |              |                |                     |          |                         |                      |      |       |                     |                                                                           |       |
|      |          |                                                                                                    |              |                |                     |          |                         |                      |      |       |                     |                                                                           | ٢     |
|      | ✓ 音頻     | URL                                                                                                    | taskid       |                | 音頻类型                | 音频时长     | 音頻发布时间                  | 检测状态                 | 数据状态 | 命中原因  | 命中内容                | 语设置                                                                       |       |
|      | ~ 23     | https://rcs-us-west-2.s3-u                                                                                                    | s-we 复数 us_b | :bb129a-90b8-4 | 94e-902f 点播音频       | 00:00:34 | 2022-04-06 1<br>0:40:46 | 检测成功                 | 不通过  | 未成年保护 |                     | 전 音頻URL<br>印, 전 taskid<br>전 音頻类型<br>중 전망보                                 |       |
|      | 音频内容     |                                                                                                    |              | 音频检测结果         |                     | 命中原因     |                         | 命中内容                 | 命中内容 |       | <ul> <li></li></ul> |                                                                           |       |
|      |          | ▶ 0:00 / 0:34                                                                                                    | - • :        | :              |                     |          |                         |                      |      |       |                     | <ul> <li>○ 命中原因</li> <li>○ 命中内容</li> <li>○ 语种</li> <li>○ 奇特文件名</li> </ul> |       |
|      |          | Apa Anggi anjingenak lokalenaklah kelua<br>masuk keluar masuk lagi apa tuh pas mala<br>Tante nelpon tuh Haikal mama nelpon pa<br>malam udah |              | 不適过            |                     | 未成年保护    |                         | 又本:<br>声纹: 命中未成年保护声纹 |      |       |                     |                                                                           |       |
|      | > 118    | https://rcs-us-west-2.s3-u                                                                                                    | s-we 💵 us_8  | 5b3828c-b028-4 | lb38-925 点播音频       | 00:00:34 | 2022-04-06 1<br>0:40:34 | 检测成功                 | 不通过  | 未成年保护 |                     | 中文                                                                        |       |
|      |          |                                                                                                    |              |                |                     |          |                         |                      |      |       |                     | 0.15-11-1                                                                 | 0.200 |

列表展示字段包括"音频 URL、taskid、音频类型、音频时长、音频发布时间、检测状态、数据状态、命中原因、命中内容、语种、音频文件名,列表显示字段可配置;点击左侧展开按钮可查看音频转写内容及命中详情。

### 3. 策略配置

此页面用于您根据实际业务需求选择所要检测的类型。

| 数据统计 | 请根据您的实际业务需求勾选需要返回的垃圾检测类型(可多选,且至少选择一个)。                                             |  |  |  |  |  |  |  |  |
|------|------------------------------------------------------------------------------------|--|--|--|--|--|--|--|--|
| 数据查询 |                                                                                    |  |  |  |  |  |  |  |  |
| 策略配置 | ☑ 未成年                                                                              |  |  |  |  |  |  |  |  |
| 服务配置 | □ 领导人声音                                                                            |  |  |  |  |  |  |  |  |
|      | ☑ 娇眠呻吟⑦                                                                            |  |  |  |  |  |  |  |  |
|      | ■ 音频文本 ⑦ <b>关联已有项目 ▼</b> audio-check ▼ <b>默认策略 ▼</b> *将使用关联项目的文本审核策略对音频中的文本内容进行检测。 |  |  |  |  |  |  |  |  |
|      | 关联项目 80700046                                                                      |  |  |  |  |  |  |  |  |
|      | 保存                                                                                 |  |  |  |  |  |  |  |  |
|      |                                                                                    |  |  |  |  |  |  |  |  |

音频需检测类型可选择"未成年、领导人声音、娇喘呻吟";音频转写后的文本可关联相应 的文本审核策略,对音频中的文本内容进行检测。

#### 4. 服务配置

| 数据统计        | 是不信思                                                                        |                                                           | 2 6  | 辑项目信息    |  |  |  |  |  |
|-------------|-----------------------------------------------------------------------------|-----------------------------------------------------------|------|----------|--|--|--|--|--|
| 数据查询        | 项目编号(pid)                                                                   | 81100001                                                  |      |          |  |  |  |  |  |
| 策略配置        | 项目名称                                                                        | Audio-Demo                                                |      |          |  |  |  |  |  |
| 08.23 80.88 | 项目分类                                                                        | 教育                                                        |      |          |  |  |  |  |  |
|             | 服务请求地址-同步接口(点播音频) https://asafe.ilivedata.com/api/v1/audio/check            |                                                           |      |          |  |  |  |  |  |
|             | 服务请求地址-信息提交(点播音频) https://asafe.iiivedata.com/api/v1/audio/check/submit     |                                                           |      |          |  |  |  |  |  |
|             | 服务请求地址-结果获取(点播音频) https://asale.ilivedata.com/api/v1/audio/check/result     |                                                           |      |          |  |  |  |  |  |
|             | 服务请求地址-信息提交(直播音频) https://asafe.ilivedata.com/api/v1/liveaudio/check/submit |                                                           |      |          |  |  |  |  |  |
|             | 服务请求地址-结果获取(直播音频)                                                           | https://asafe.ilivedata.com/api/v1/liveaudio/check/result |      |          |  |  |  |  |  |
|             |                                                                             |                                                           |      |          |  |  |  |  |  |
|             | 褶钥 ⑦ (下述两个密钥都可以)                                                            |                                                           |      |          |  |  |  |  |  |
|             | #1                                                                          |                                                           | ø    | 8 ×      |  |  |  |  |  |
|             | #2 ****                                                                     |                                                           | ø    | 8 ×      |  |  |  |  |  |
|             |                                                                             |                                                           |      |          |  |  |  |  |  |
|             | APIO调                                                                       |                                                           | 2 16 | (相回调作"** |  |  |  |  |  |
|             | ារ៉ាបា                                                                      | (主役間)                                                     |      |          |  |  |  |  |  |
|             | 回调区域                                                                        | (未设置)                                                     |      |          |  |  |  |  |  |
|             |                                                                             | (赤道)                                                      |      |          |  |  |  |  |  |

此页面展示项目基本信息、密钥、API 回调等信息。

您可以通过"编辑项目信息"按钮,修改项目名称、分类、描述。

您可以通过"编辑回调信息"编辑回调 URL、回调区域。

详见音频审核-开发文档:https://docs.ilivedata.com/audiocheck/techdoc/